## 2021年2月2日(火)~

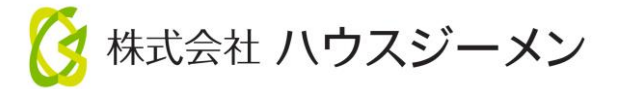

## 既存住宅かし保険 宅建業者販売 Web申込み開始のお知らせ

○これまでメールやFAXで行っていた申込みがWeb上でできるようになります。 ○web証券にも対応、郵送を待つことなく発行後即座に保険証券を受けとれます。

申込の流れは、①物件情報の登録⇒②保険内容の登録⇒③書類のアップロードの順で行います。

## ①物件情報の登録

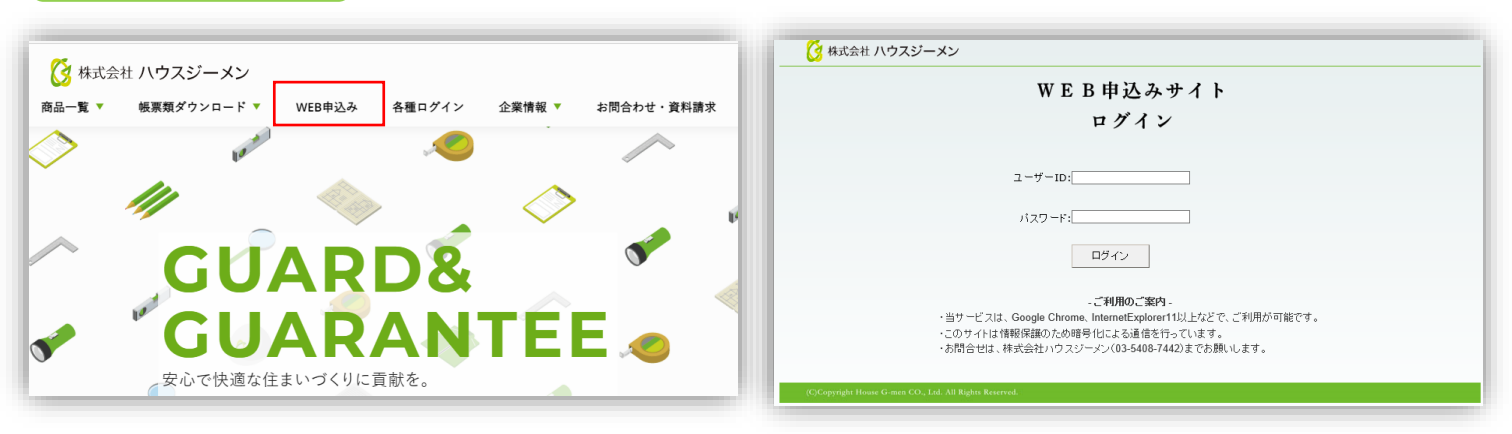

① ハウスジーメンHP上にある「Web申込み」 を選択。

② ユーザーIDとパスワードを入力しログイン。

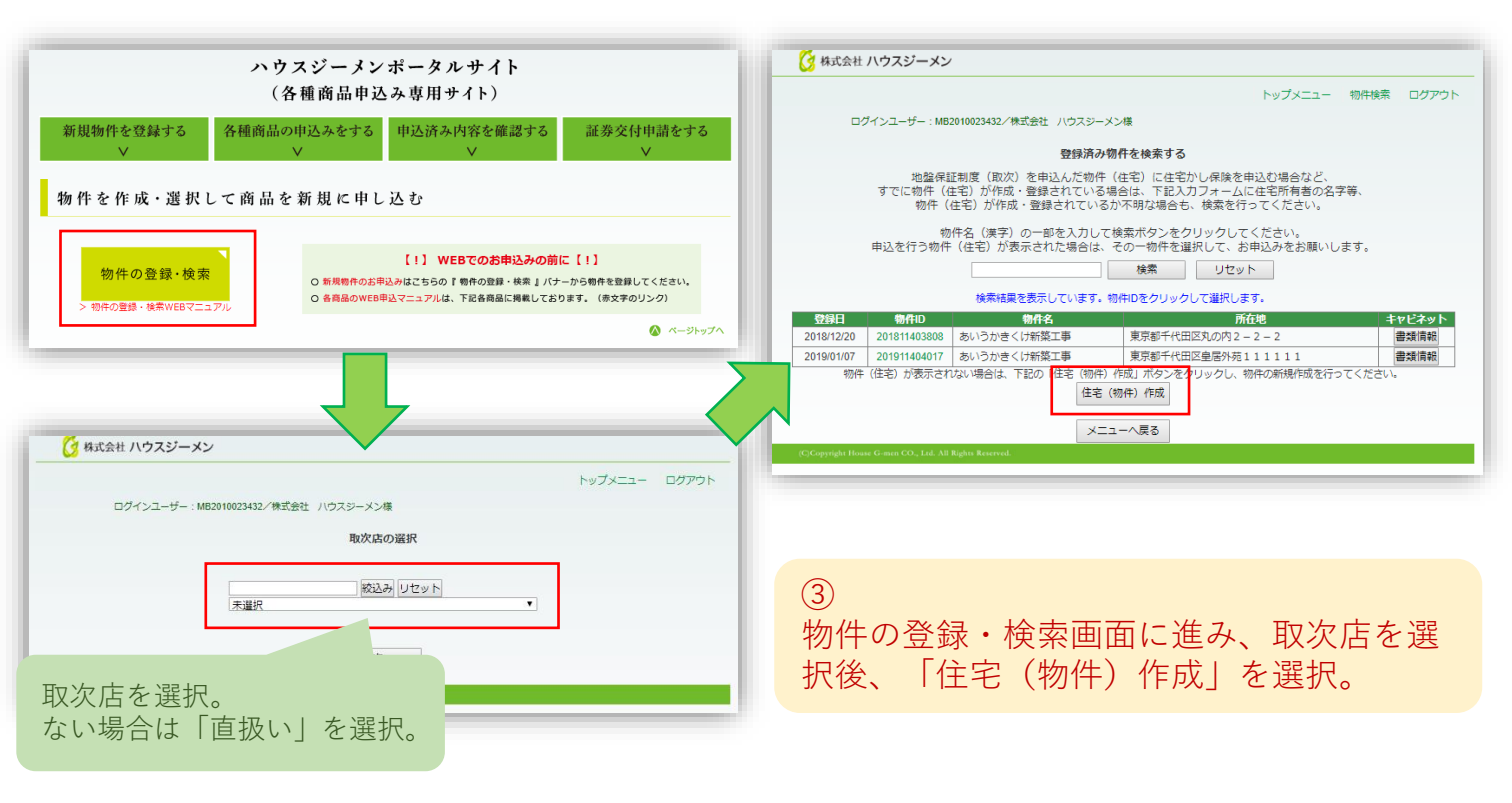

| 🧭 株式会社 ハウスジーメン                                                                                                    |                    |
|----------------------------------------------------------------------------------------------------|--------------------|
| トップメニュー                                                                                                    | 物件検索ログアウト          |
| ログインユーザー: MB2010023432/株式会社 ハウスジーメン様                                                                                                    | 物件情報を登録する。         |
| 物件情報の登録                                                                                                    |                    |
| 物件情報を入力してください。<br>カンマ「,」や「+\$&'」などの記号文字は、全角文字を使用してください。<br>登録日* 2019/01/21                                                                                                    |                    |
| <ul> <li>○戸建</li> <li>○共同(一括) 請負および販売でワンオーナー(共有持分含む)の場合</li> <li>○共同(個別) 分譲マンションの場合</li> <li>※確認申請上の用途が「長屋」の場合は共同を選択してください。</li> </ul>                                                                                                   |                    |
| - 対象住宅所在地- ※確認申請のとおりに入力してください(全角入力)                                                                                                    |                    |
| 郵便番号                                                                                                    |                    |
| 住所1(都道府県)* <del>未選択</del> ▼                                                                                                    |                    |
| 住所2(市町村)*                                                                                                    |                    |
| 住所3 (番地等)*                                                                                                    |                    |
| <ul> <li>         -住宅取得予定者または住宅所有者 (議員の場合は発注者/販売の場合は買主)         ※住宅取得予定者(発注者または買主)は宅建興者ですか?     </li> <li>         ● 発注者または買主が宅建興者でない場合は、「宅建興者以外」を選択してください。     </li> <li>         ● 分提できることが場合に要求が未完め場合は、「未定」を選択してください。     </li> </ul> |                    |
| 住宅取得予定者* 選択してください ▼                                                                                                    |                    |
| ●氏名( <u>は全取得予定者等が個人の場合に記入してく</u> たさい)                                                                                                    |                    |
| 任も収得か定省等が優鋭いる場合は、氏名2以降に一人9つ記人し、ない                                                                                                    |                    |
| カナ1 姓 名                                                                                                    |                    |
| FS2 姓 名                                                                                                    | (行空取得来 (四子) お      |
| <u>カナ</u> 2 姓 名                                                                                                    | 住七 取 侍 有 ( 貝 土 )   |
| FS3 姓 名                                                                                                    | 個人の場合:宅建業者以外       |
| <u> わけ</u> 3 4 5 5 5 5 5 5 5 5 5 5 5 5 5 5 5 5 5 5                                                                                                    | 不動産業者:字建業者         |
| <u> </u>                                                                                                    |                    |
|                                                                                                    | 次まっていない:木定 を選択。    |
| ※11 請負契約書記載のとおり入力してください(全角入力)。<br>※2 住宅取得予定者が未定の場合は「未入力」で構いません。<br>※3 苗字と名前を別々に入力してください。<br>※4 カナ 1~4、氏名1~4は、それぞれ会計で全角45文字までご入力できます。                                                                                                    |                    |
| ◎名称(住宅取得予定者が法人の場合は、法人名のみ記入してください)                                                                                                    |                    |
| 法人名称                                                                                                    |                    |
| 住宅 (物件) 名*                                                                                                    |                    |
| 函数* 地上 一 階 地下 一 階 ※地下が無い場合は、0を入力してください                                                                                                    |                    |
| 取次店D         MT2010002854           取次店名称         デスト取次店100                                                                                                    | 必要事項入力後、確認画面へ進み登録を |
| メニューへ戻る 確認画面へ                                                                                                    | する。                |
| (C)Copyright House G-men CO., Ltd. All Rights Reserved.                                                                                                    |                    |
|                                                                                                    |                    |

## ②商品情報の登録

| 🕃 株式会社 ハウスジーメン                                        |                        | 20200100172022      | / トップメニュー / 既存住宅暗病保険 / ログアウ |
|-------------------------------------------------------|------------------------|---------------------|-----------------------------|
|                                                       | トップメニュー 物件検索 ログアウト     | 【 株式会社 ハウスジーメン      | HG事業者(一般団体取次あり))様でログイン中     |
| 物件ID:202011416434で服易登録が完了しました。                        |                        | 民在事<br>取次店おる        | <sub>發症保険</sub><br>び商品選択    |
| 住宅かし保険の申込み                                            | 長期優良住宅または住宅性能表示の申込み    | 取欠店の避沢              |                             |
| 地盤保証制度(取次)の申込み                                        | 住宅履歴蓄積サービスの申込み         | MT9999999000 / 面扱し) | ľ                           |
|                                                       | フラット35住宅達合証明検査(新築)の申込み | - Lor allor 201     |                             |
| 既存かし保険の申込み                                            | フラット35住宅達合証明検査(中古)の申込み | (商品を選択してください)       | ~                           |
| 住宅保証/(ッケージサービス (取次) の申込み                              | 現金取得者証明書の申込み           | 商品の中から「宅建業者         | ▲                           |
| (Copyright House G.man CO., Lol. All Rights Reserved. |                        |                     |                             |
| <ol> <li>①</li> <li>既存かし保険の申辺</li> </ol>              | みを選択。                  | ②<br>ここで申し込む保険      | 商品を選択します。                   |

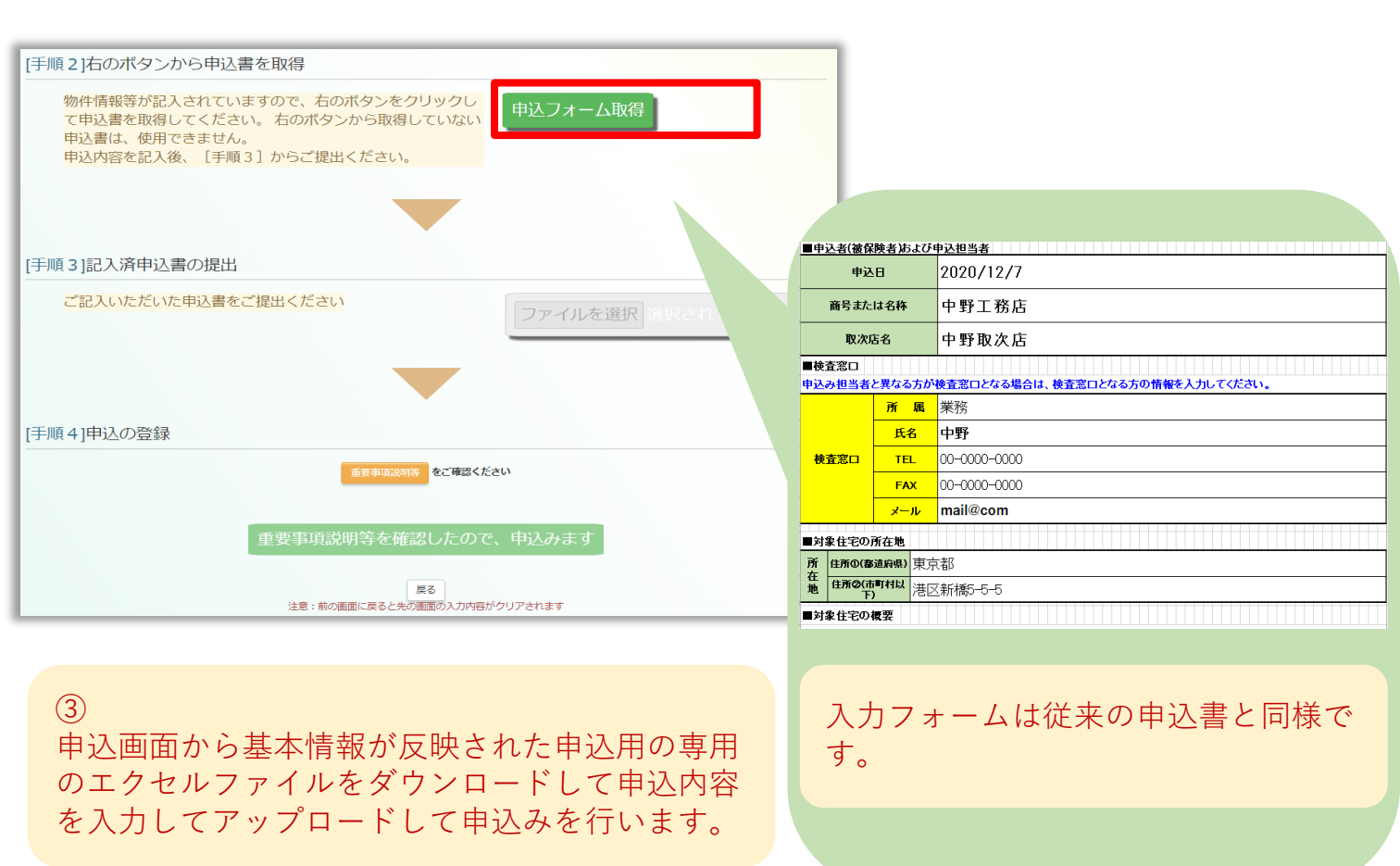

| 已动作検索                                                                 |                                     | 申込<br>申込をされている住<br>新規申込を行う場合は                                                      | 既存瑕疵保険<br>住宅(物件)一覧<br>宅 (物件) 情報の検索・表示<br>、「新規申込」をクリックし | し<br>を行います。<br>て進んでください | .\ <sub>o</sub>      |      |              | 新            | 規申込                         |
|-----------------------------------------------------------------------|-------------------------------------|------------------------------------------------------------------------------------|--------------------------------------------------------|-------------------------|----------------------|------|--------------|--------------|-----------------------------|
| 主宅(物件)ID                                                              | 物:                                  | 件名                                                                                 |                                                        |                         | 商品                   | 3    |              | ✓            | 詳細検索<br>クリア                 |
| <ul> <li>商品 ◆</li> <li>延長保証保</li> <li>険メンテナ</li> <li>ンスコース</li> </ul> | 住宅(物件)ID \$<br>202010623001<br>お知らせ | 事業者名称住宅           株式会社         ハウスジーメン           確認物件0403-01         東京都港区西新橋11111 | (物件)名/住所                                               | ◆ 受理日 ◆<br>2020/10/01   | 証券発行日◆<br>2020/11/01 | 書類情報 | 検査情報◆        | 申込書 <b>◆</b> | 保険証券 <del>\$</del><br>Web証券 |
| リフォーム<br>ワイド                                                          | 202010623002                        | 株式会社 ハウスジーメン<br>確認物件0504-01<br>東京都港区西新橋22222                                       |                                                        | 2020/10/11              | 2020/11/11           | 書類情報 | (企)<br>検査情報  | 申込書          | 来<br>Web証券                  |
| 一般<br>リフォーム                                                           | 202010623003                        | 株式会社 ハウスジーメン<br>確認物件0605-01<br>東京都港区西新橋33333                                       |                                                        | 2020/10/21              | 2020/11/21           | 書類情報 | 検査情報         | 申込書          | Web証券                       |
|                                                                       |                                     |                                                                                    | « 1 2 3 4                                              | 5 »                     |                      |      |              |              |                             |
|                                                                       |                                     |                                                                                    | W e<br>を待                                              | b 証券に<br>つてとす           | こも対応                 | います  | トので、<br>ミヨルT | 証券           | 発行後                         |